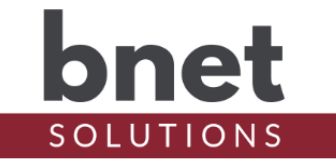

bSerialProxy is a driver that, when paired with bSerialSplit, can provide serial connectivity to a remote controller's serial input. Data passing through the driver can be inspected and displayed as ASCII, Hex and/or Binary formats in the standard Lua Output window. bSerialProxy can also inject data into the serial connection.

### SETUP

- 1) Within your Control4 project, install an instance of the bSerialProxy driver for every serial connection you would like to inspect or connect to remotely
- 2) In Composer Connections, connect bSerialProxy's RS-232 Output to a RS-232 Input device
- 3) Set the Show Ascii/Hex/Binary properties for the type of data you are expecting. Note that not all Hex and Binary data have an Ascii equivalent
- 4) Select the desired bSerialSplit Server. bSerialProxy will attempt to connect to the autopopulated bSerialSplit Url
- 5) Depending on the verbosity of the endpoints, you should immediately start seeing the serial data in the Lua Output. Use Debug Level "3 Info" for the cleanest data view

# PROPERTIES

### **DRIVER SETUP**

| Upgrade Mode         | BNet Solutions drivers can automatically update themselves. |
|----------------------|-------------------------------------------------------------|
|                      | Options are "Automatic", and "Upgrade Now". See "Upgrade    |
|                      | Mode" section below                                         |
| Admin Server Enabled | Enables / Disables the driver's Admin Server. See "Admin    |
|                      | Server" section below                                       |
| Admin Port           | Listening port assigned to Admin Server                     |
| Admin Token          | Token required to access the driver's Admin Server          |

### LICENSE SETUP

| License Key    | Key used to permanently enable driver functionality    |
|----------------|--------------------------------------------------------|
| License Status | Display current state of driver's license              |
| Driver Version | Installed driver version                               |
| MAC Address    | Unique network interface identifier for the Controller |

#### **BSERIALPROXY SETUP**

| Show Ascii          | Show/Hide the Ascii representation of serial data  |
|---------------------|----------------------------------------------------|
| Show Hex            | Show/Hide the Hex representation of serial data    |
| Show Binary         | Show/Hide the Binary representation of serial data |
| bSerialSplit Server | List of discovered bSerialSplit Servers            |
| bSerialSplit Url    | Connection URL of selected bSerialSplit Server     |

### SERIAL DEBUG

| Input Type    | Input data type in Send To Input property               |
|---------------|---------------------------------------------------------|
| Send To Input | Data to inject/send to the Input endpoint of the serial |

# **bSerialProxy Driver**

| Line Termination | connection. See "Injection" section below for more detail<br>Character sequence to append to the injected data<br>-CR (Carriage Return)<br>-LF (Line Feed)<br>-CRLF (Carriage Return AND Line Feed) |
|------------------|----------------------------------------------------------------------------------------------------|
| DEBUG SETTINGS   |                                                                                                    |
| Debug Mode       | Sets where the driver outputs debug information. See<br>"Troubleshooting" section below for more information                                                                                        |
| Debug Level      | Sets how much debug detail the driver outputs                                                                                                    |

### **ACTIONS**

| Discover bSerialSplit | Sends discovery request for bSerialSplit Servers on local subnet |
|-----------------------|------------------------------------------------------------------|
| Servers               | and repopulates bSerialSplit Server property                     |
| Connect WebSocket     | Connects to the server located at the bSerialSplit Url property  |
| Disconnect WebSocket  | Disconnects from the remote bSerialSplit Server                  |
| Send To Input         | Sends the data entered in Send To Input property. Used to        |
|                       | repeatedly send data after the property is set                   |

### **INJECTION**

bSerialProxy can inject data into the serial connection using the Send To Input property and Action. Set the Input Type property (Ascii, Hex or Binary) to the appropriate data type and enter the data to send in the Send To Input property. The data will be sent when the property is "Set". For repeat Sends (after the property is set), use the Send To Input Action.

Set the Line Termination property to the appropriate line termination sequence. Options are LF (Line Feed), CR (Carriage Return), CRLF (Carriage Return and Line Feed) and None. The below examples use CR Line Termination (Hex code 0d and binary 00001101).

When sending to input, "Device Name" is replaced by "Debug" in the Lua Output and the Input Type is marked with a ">" to show what was actually sent. For example:

 Debug --> WebSocket
 Ascii : >Test

 Debug --> WebSocket
 Hex : 54 65 73 74 0d

 Debug --> WebSocket
 Binary: 01010100 0110011 01110010 00001101

### **REMOTE SERIAL CONNECTION**

My development controller is separate hardware from my production controller and the two are not in close proximity. By connecting a bSerialProxy instance to bSerialSplit's\* Websocket Server, I am able to develop on my development server but use a physical input serial connection from my production controller. In the case of my serial-controller pool equipment, the setup looks like this:

[-Production Env-][-Development Env-]Pool <-RS232 In-> bSerialSplit <-WS-> bSerialProxy <-RS232 Out-> bPentair

\*bSerialSplit is a separate driver from bSerialProxy and can be found on the BNet Solutions website.

# **bSerialProxy Driver**

### **DEVELOPMENT DRIVER**

bSerialSplit and bSerialProxy are intended for use as development tools. While I have run these drivers on my production controller since early 2020, the volume of data over some serial connections, data transformations (read: lots of strings, bit operations and "math" that Lua is not known to excel at) and the extra serial and socket I/O all equals more "work".

### **ADMIN SERVER**

BNet Solutions drivers' have a built-in webserver that looks and behaves like the Properties, Actions and Lua Output tabs for the driver in Composer. The Admin Server's default port for the bSerialSplit driver is 41900 and is configurable in the driver's properties. Using a web browser, navigate to <u>http://[controller ip]:41900</u> where "controller ip" is the IP Address of your Control4 Director (EA5, EA3, EA1, etc). For example, <u>http://192.168.1.100:41900</u>. The Admin Server is protected by a challenge page that requires a token to continue. By default, the token is "bSerialSplitAdmin". Once authenticated, the token is stored in a cookie (technically hashed, then stored) so you won't need to log in every time. The token is configurable via the driver's property page. The Admin Server is enabled by default but can be disabled entirely via the driver's property page.

### **UPGRADE MODE**

BNet Solutions drivers can automatically update themselves. New driver functionality or capability is typically packaged as an incremental "Major" version (v3, v4 etc). "Minor" versions (v2.3, v2.4) are typically maintenance releases that update underlying libraries, address a specific issue or usability concern.

Automatic When "Automatic" is selected, the driver will upgrade/update itself when a new version is available. This is currently the only option.

Update Now Checks for and upgrades to any newer Major or Minor version.

# KNOWN ISSUES AND LIMITATIONS

- Requires C4 OS v2.10.X or greater
- C4 defines serial connections on a per-driver basis, not per-input/output connection. This
  driver is expecting 9600 baud, no parity bit and 1 bit stop (9600/8-N-1). Other serial settings
  will likely not work properly

### TROUBLESHOOTING

All BNet Solutions products have an additional 'Submit' Debug Mode. With this mode selected, the driver creates a unique log file to capture the Lua output based on the selected Debug Level (usually set to "5 - Debug"). Once 'Submit' Debug Mode is deselected, either manually or when the Debug Timer expires, the Submit Debug Log is uploaded to the BNet Solutions Server for analysis.

The server notifies me when Submit files are uploaded but if you have not purchased a license, I will have no way to reach back out to you for troubleshooting so please email me your contact information.

LEGAL

# **bSerialProxy Driver**

By using this driver, you are indicating that you have read and agree with the Policies and Terms that govern its usage as published <u>here</u>.

### **MY CONTACT INFORMATION**

You can reach me at <u>blucas@bnet4solutions.com</u> for comments or questions.

### CHANGE LOG

v1 - 08/21 Initial Release